## Windows10からWindows8.1に戻す方法

注)この方法は Windows10 にアップグレードしてから一ヶ月以内に限ります。 また Windows8.1 に戻す処理は、時間がかかる可能性がありますので、 しばらくパソコンを使用されない時間帯に実行してください。

1、「スタート」ボタンをクリックし、「設定」をクリックします。

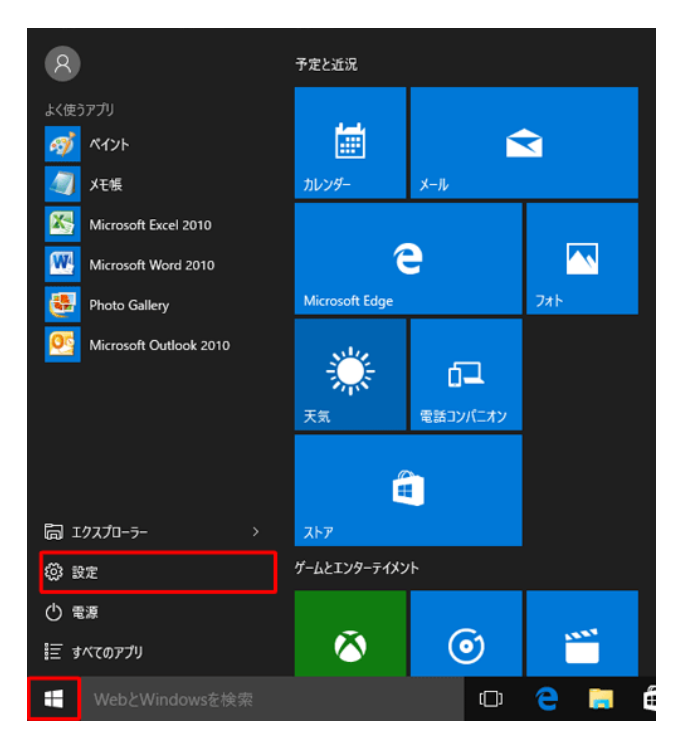

2、「設定とセキュリティ」をクリックします。

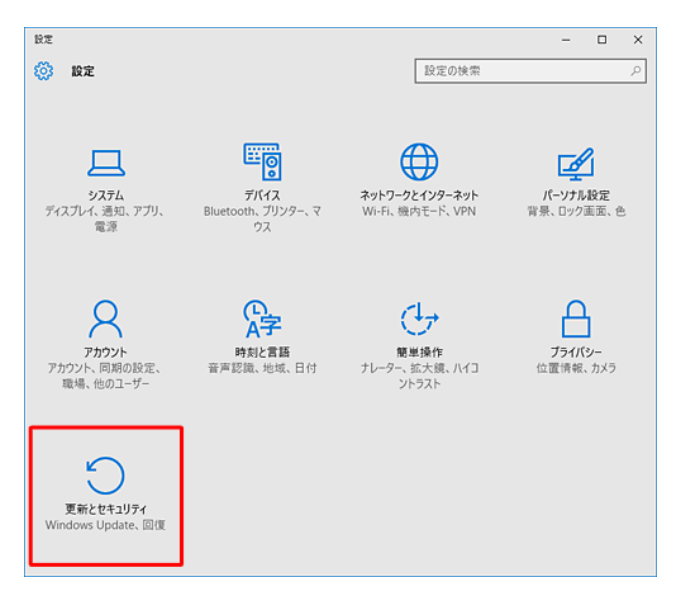

3、「回復」をクリックし、「Windows8.1 に戻す」の「開始」をクリックする

| ← 設定                                               | - • ×                                                                                                    |
|----------------------------------------------------|----------------------------------------------------------------------------------------------------|
| 夏新とセキュリティ                                          | 設定の検索の                                                                                                    |
| Windows Update<br>Windows Defender<br>パックアップ<br>回復 | この PC を初期状態に戻す<br>PC が正常に動作していない場合は、初期状態に戻すと解決する場合があり<br>ます。個人用のファイルを保持するか削除するかを選んでから Windows を再<br>インストールできます。<br>開始する |
| ライセンス認証<br>開発者向け                                   | Windows 8.1 に戻す<br>このオブションは、Windows 10 にアップグレードしてから 1 か月間のみ使うこと<br>ができます。<br>開始する<br>PC の起動をカスタマイズする                    |

4、「戻す理由」を選択し、チェックを入れます。

| 以前のバージョンに戻す理由をお聞かせください              |
|-------------------------------------|
| ✔ アプリやデバイスが Windows 10 で動作しない       |
| Windows 8.1 の方が使いやすかった              |
| Windows 8.1 の方が高速だった                |
| Windows 8.1 の方が信頼性が高かった             |
| その他の理由                              |
| 詳しくお聞かせください                         |
| トラブルシューティングがみ至か過会け、サポートにま用い合わせください。 |
|                                     |
| ネヘ キャンセル                            |

5、「更新プログラムをチェックしますか?」と表示された場合、「チェックしない」をクリックしてください。

6、内容を確認し、「次へ」をクリックします。

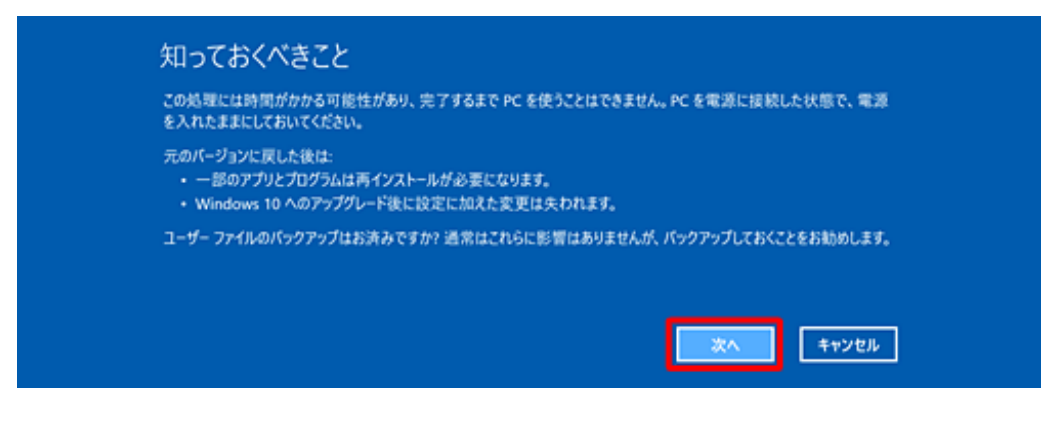

7、内容を確認し、「次へ」をクリックします。

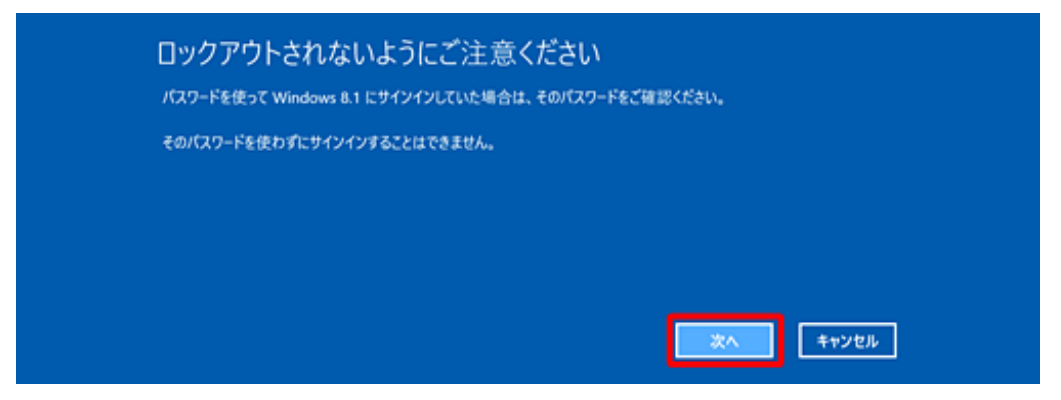

8、「Windows8.1 に戻す」をクリックします。

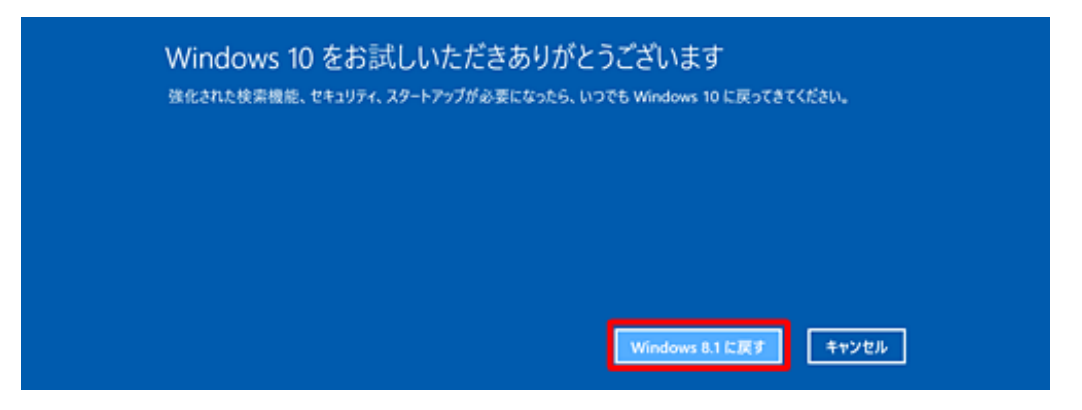

9、復元が完了するまで待ってください。

※ご使用のパソコンによっては、しばらく時間がかかる可能性があります。

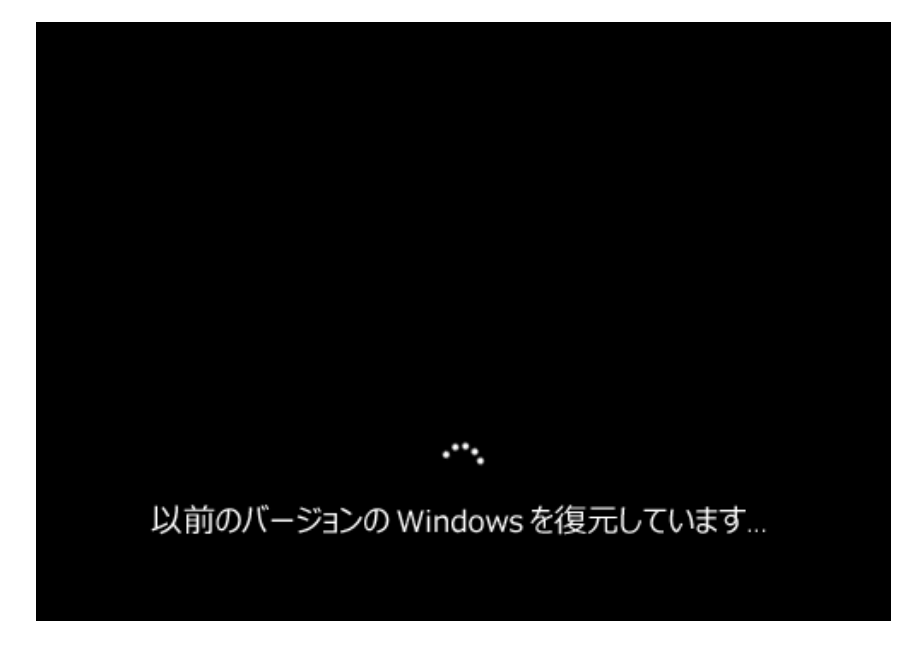

10、以上で復元処理が完了しました。

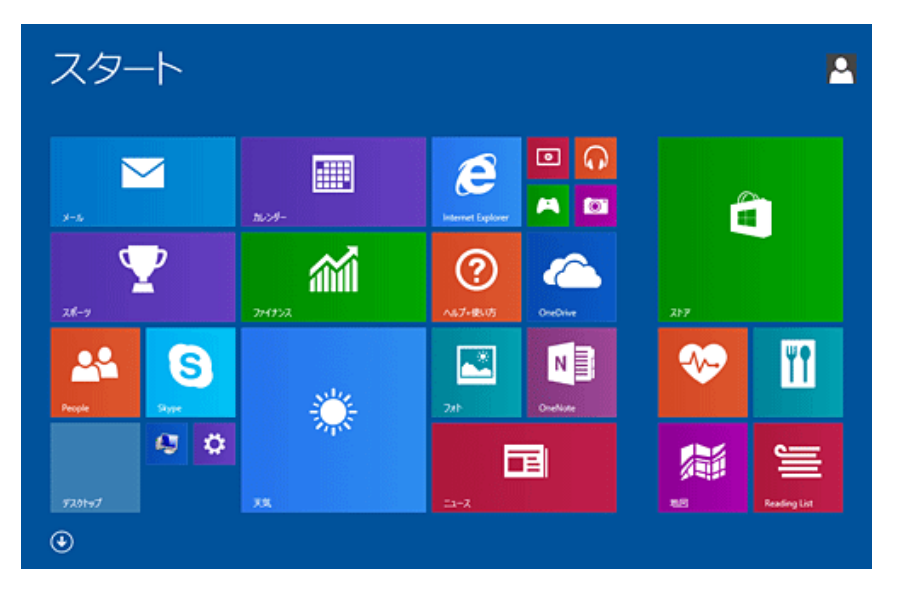